# schuster

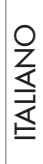

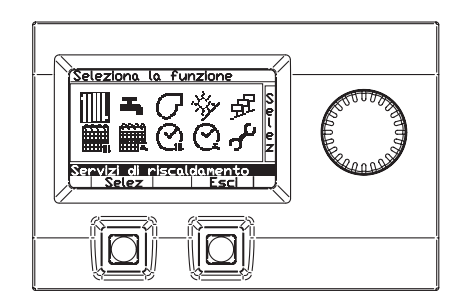

# HSCP

MANUALE DI ISTRUZIONE PER IL RESPONSABILE

## 6 - ISTRUZIONI PER L'USO 6.1 - PANNELLO DI COMANDO

| 1                                                                                                    | CENTRALINA                                  | 2 | DISPLAY                                                                           |  |
|----------------------------------------------------------------------------------------------------|---------------------------------------------|---|-----------------------------------------------------------------------------------|--|
| Selectionne la fonction<br>Selectionne la fonction<br>Services chauffage<br>Services chauffage<br>C<br>C                                                                      |                                             |   | Impostazioni Utente 1<br>2<br>+<br>3<br>eleziona la lingua 4<br>Salva Esci 5<br>6 |  |
|                                                                                                    | $(\hat{\mathbf{A}})$ $(\hat{\mathbf{B}})$   | 1 | Riga del titolo del menu selezionato                                              |  |
|                                                                                                    |                                             | 2 | Area di visualizzazione delle funzionalità                                        |  |
| La c                                                                                                    | entralina si presenta con un ampio display, | 3 | Etichetta della manopola                                                          |  |
| due                                                                                                    | pulsanti (A e B) ed una manopola C.         | 4 | Linea dell'HELP (*)                                                               |  |
| A                                                                                                    | Tasto                                       | 5 | Etichetta pulsante A                                                              |  |
| В                                                                                                    | lasto                                       | 6 | Etichetta pulsante B                                                              |  |
| C Manopola                                                                                                    |                                             |   | sempre evidenziata che fornisce informazio-                                       |  |
| In linea generale, i pulsanti e la manopola sono<br>accompagnati da un'etichetta che ne specifica la<br>funzionalità in ogni singolo stato di utilizzo dell'ap-<br>parecchio. |                                             |   | ni sui simboli o sui campi selezionati dalla manopola.                            |  |
|                                                                                                    |                                             |   |                                                                                   |  |

| 3 ACCENSIONE   |                                                  |  |  |  |  |  |  |
|----------------|--------------------------------------------------|--|--|--|--|--|--|
| Firmware: 3207 |                                                  |  |  |  |  |  |  |
| _              |                                                  |  |  |  |  |  |  |
| A<br>S         | secondi una schermata di accensione che mostra.  |  |  |  |  |  |  |
| 1              | I II logo della casa produttrice                 |  |  |  |  |  |  |
| 2              | 2 il codice del software e l'eventuale revisione |  |  |  |  |  |  |

| 4 SCHERMATA INIZIALE                            |                                                                                                    |                                                                                                    |  |  |  |  |
|-------------------------------------------------|----------------------------------------------------------------------------------------------------|----------------------------------------------------------------------------------------------------|--|--|--|--|
| Automaticamente si passa alla schermata succes- |                                                                                                    |                                                                                                    |  |  |  |  |
| siva c                                          | siva che contiene le informazioni attive:                                                                      |                                                                                                    |  |  |  |  |
|                                                 | 5:59 m<br>1 ÷ 2<br>5 © 0K                                                                                      | Improvided i     08     feb     2011     6       XXX *C     I     7       XXX %C     I     8       F     9                                                                       |  |  |  |  |
| <u>5</u> Ī                                      | nfo: -                                                                                                    | -2.9*C • 10                                                                                                    |  |  |  |  |
|                                                 | emp, l                                                                                                    | sterna Menu 1                                                                                                    |  |  |  |  |
|                                                 |                                                                                                    |                                                                                                    |  |  |  |  |
| Funzi<br>mano                                   | onalità<br>pola C                                                                                              | scorre e visualizza, nella linea<br>dell'help, le "altre informazioni"<br>(info).                                                                                                |  |  |  |  |
| Funzi<br><b>Tas</b>                             | onalità<br>s <b>to A</b>                                                                                       | in caso di allarme, consente il reset                                                                                                    |  |  |  |  |
| Funzi<br>Tas                                    | onalità<br><b>to B</b>                                                                                         | accede al menu delle funzionalità                                                                                                    |  |  |  |  |
| legend                                          | da dei si                                                                                                    | mboli:                                                                                                    |  |  |  |  |
| simbo                                           | lo                                                                                                    | descrizione                                                                                                    |  |  |  |  |
|                                                 | λ.<br>•'                                                                                                    | stato: acceso                                                                                                    |  |  |  |  |
| (                                               | ۈ                                                                                                    | stato: standby                                                                                                    |  |  |  |  |
|                                                 |                                                                                                    | stato: attivo                                                                                                    |  |  |  |  |
| in cas                                          | o di Alla                                                                                                    | rme:                                                                                                    |  |  |  |  |
| ≁                                               |                                                                                                    | <ul> <li>Into. codice errore</li> <li>linea dell'help: descrizione dell'errore e indicazione del dispositivo in allarme</li> <li>etichetta pulsante sinistro: "reset"</li> </ul> |  |  |  |  |
| 1                                               | Stato del riscaldamento                                                                                        |                                                                                                    |  |  |  |  |
| 2                                               | Stato d                                                                                                    | el sanitario                                                                                                    |  |  |  |  |
| 3                                               | Segnal                                                                                                    | azione guasti                                                                                                    |  |  |  |  |
| 4                                               | Numer                                                                                                    | o dei bruciatori attivi                                                                                                    |  |  |  |  |
| 5                                               | Stato d<br>d'integr                                                                                            | Stato del bruciatore del generatore<br>d'integrazione                                                                                                    |  |  |  |  |
| 6                                               | Ora e [                                                                                                    | Data                                                                                                    |  |  |  |  |
| 7                                               | Temperatura richiesta primario (Solare /<br>Integrazione generatore)                                           |                                                                                                    |  |  |  |  |
| 8                                               | Temperatura di mandata del generatore d'integrazione                                                           |                                                                                                    |  |  |  |  |
| 9                                               | Livello di modulazione del generatore d'in-<br>tegrazione                                                      |                                                                                                    |  |  |  |  |
| 10                                              | Altre In                                                                                                    | formazioni                                                                                                    |  |  |  |  |
| 11                                              | Descrizione delle Informazioni:<br>- T. Modulo<br>- T. Esterna<br>- T. Ambiente<br>- Pressione<br>- T. Ritorno |                                                                                                    |  |  |  |  |

#### Premere il **Tasto B** per entrare nel menù principale: **"Seleziona la Funzione"**

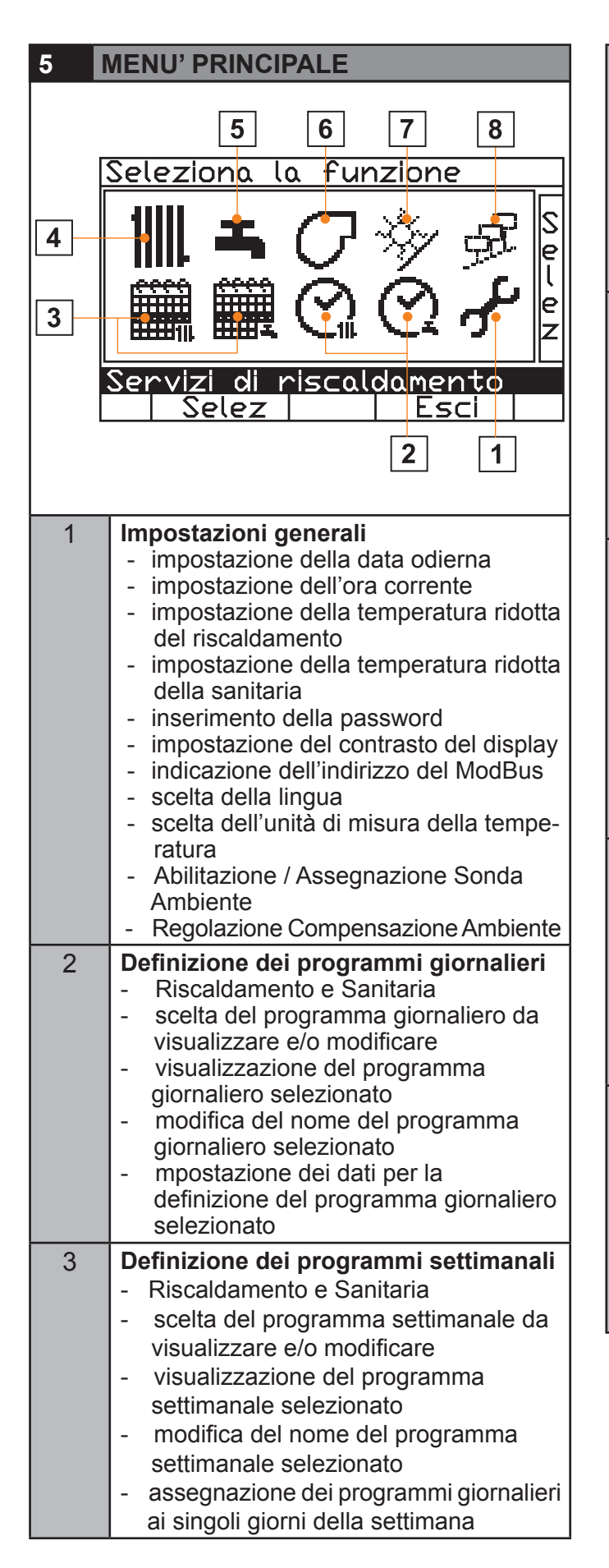

| 4 | <ul> <li>Servizi di riscaldamento</li> <li>visualizzazione dello stato attuale</li> <li>assegnazione del programma<br/>settimanale</li> <li>programmazione temporanea<br/>manuale (temperatura e orario)</li> <li>selezione del circuito</li> <li>impostazione dei parametri del<br/>circuito selezionato</li> </ul>                                        |
|---|----------------------------------------------------------------------------------------------------|
| 5 | <ul> <li>Acqua calda sanitaria <ul> <li>visualizzazione dello stato attuale</li> <li>assegnazione del programma settimanale</li> <li>programmazione temporanea manuale (temperatura e orario)</li> </ul> </li> <li>N.B.: la funzione è attiva solo in caso di presenza nell'impianto di un servizio di acqua calda sanitaria.</li> </ul>                    |
| 6 | <ul> <li>Controllo del generatore <ul> <li>visualizzazione dello stato attuale del generatore</li> <li>visualizzazione dello stato attuale dei bruciatori</li> <li>impostazione dei parametri del generatore di calore</li> <li>Impostazione dei parametri del csingoli bruciatori</li> <li>controllo manuale dei singoli bruciatori</li> </ul> </li> </ul> |
| 7 | <ul> <li>Accumulo solare <ul> <li>Visualizzazione delle temperature del collettore solare e dell'accumulo</li> <li>Visualizzazione stato del prelievo energia solare</li> <li>Attivazione Manuale Circolatori Solari</li> <li>Attivazione / Stand-by Servizio Solare</li> </ul> </li> </ul>                                                                 |
| 8 | <ul> <li>Gestione Dispositivi</li> <li>Elenco dei dispositivi di controllo presenti nel sistema</li> <li>Visualizzazione dati e informazioni relativi ad ogni dispositivo</li> <li>Visualizzazione e gestione dei contatori di attivita'</li> <li>Impostazione dei parametri specifici di ogni dispositivo</li> </ul>                                       |

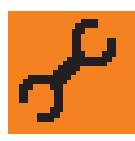

## 1 - IMPOSTAZIONI GENERALI 1/4

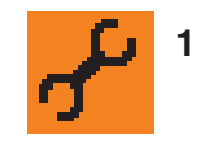

### 1 - IMPOSTAZIONI GENERALI 2/4

ITALIANO

| 4<br>3<br>S                                                        | 5 [<br>eleziona la<br>                                                                                    | 6 7 8<br>funzione<br>Sel<br>Sel<br>Sel<br>Sel<br>Sel<br>Sel<br>Sel<br>Se             |  |  |
|--------------------------------------------------------------------|----------------------------------------------------------------------------------------------------|--------------------------------------------------------------------------------------|--|--|
|                                                                    | DESCRIZIONE                                                                                               | PROCEDURA                                                                            |  |  |
| $\odot$                                                            | regola l'ora                                                                                              | dopo aver premuto il<br>pulsante A, v. modifica<br>della data e dell'ora             |  |  |
| 3                                                                  | imposta la data                                                                                           | dopo aver premuto il<br>pulsante A, v. modifica<br>della data e dell'ora             |  |  |
| 1                                                                  | imposta<br>parametri (*1)                                                                                 | dopo aver premuto il<br>pulsante A, v. modifica<br>dei parametri<br>di riscaldamento |  |  |
| i e                                                                | imposta la tem-<br>peratura ridotta<br>del sanitario<br>entro i limiti<br>consentiti                      | dopo aver premuto il<br>pulsante A, v. modifica<br>dei valori numerici               |  |  |
| ł                                                                  | inserisce e<br>gestisce la<br>password                                                                    | dopo aver premuto il<br>pulsante A, v. modifica<br>dei testi                         |  |  |
| $\bullet$                                                          | regola il<br>contrasto del<br>display                                                                     | dopo aver premuto il<br>pulsante A, v. modifica<br>dei valori numerici               |  |  |
| $\langle \! \! \! \! \! \! \! \! \! \! \! \! \! \! \! \! \! \! \!$ | imposta<br>l'indirizzo del<br>ModBus                                                                      | dopo aver premuto il<br>pulsante A, v. modifica<br>dei valori numerici               |  |  |
|                                                                    | imposta<br>la lingua e<br>l'unità di misura<br>della temperatu-<br>ra (scala Celsius<br>o Farenheit) (*1) | dopo aver premuto il<br>pulsante A, v. modifi-<br>ca delle impostazioni<br>nazionali |  |  |

#### IMPOSTA DATA

| Impostazioni Generali<br>3 15 dic 2010 ⓒ 08:38 S                                                                                                    |                                                      |                            |                                                       |                |                           |                               |  |
|----------------------------------------------------------------------------------------------------|------------------------------------------------------|----------------------------|-------------------------------------------------------|----------------|---------------------------|-------------------------------|--|
| RUOTARE     POSIZIONARE     SELEZIONARE       Image: Constraint of the sector of the sector of the |                                                      |                            |                                                       |                |                           |                               |  |
| SELEZIONARE                                                                                                    | CONFERM                                              | ARE                        | IMPOSTA                                               | RE             | CONFE                     | RMARE                         |  |
| DATA Premeno<br>corrente Tasto "A<br>con<br>manopola<br>"C"                                                                                                    |                                                      | do<br><b>A</b> "           | La data<br>corrente<br>con mano-<br>pola " <b>C</b> " |                | II cam<br>premo<br>Tasto  | nbio-<br>endo<br>" <b>A</b> " |  |
| SELEZIONARE                                                                                                    | CONFERM                                              | ARE                        | IMPOSTA                                               | RE             | CONFE                     | RMARE                         |  |
| MESE<br>corrente<br>con<br>manopola<br>" <b>C</b> "                                                                                                    | MESE Premeno<br>corrente Tasto "A<br>manopola<br>"C" |                            | II mese<br>corrent<br>con ma<br>pola " <b>C</b>       | e<br>no-<br>;" | II carr<br>premo<br>Tasto | nbio-<br>endo<br>" <b>A</b> " |  |
| SELEZIONARE                                                                                                    | CONFERM                                              | ARE                        | IMPOSTA                                               | RE             | CONFE                     | RMARE                         |  |
| ANNO Premeno<br>corrente Tasto "A<br>con<br>manopola<br>"C"                                                                                                    |                                                      |                            | L'anno<br>corrente<br>con mano-<br>pola " <b>C</b> "  |                | II cam<br>preme<br>Tasto  | ibio-<br>endo<br>" <b>A</b> " |  |
| SELEZIONARE MEMORIZZARE                                                                                                    |                                                      |                            |                                                       |                |                           |                               |  |
| con manopc<br>GIORNO + I<br>(tutti selezio                                                                                                    | l nuov<br>valori<br>preme<br>Tasto                   | ri<br>endo<br>" <b>A</b> " |                                                       |                |                           |                               |  |

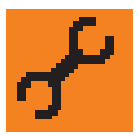

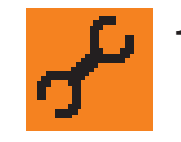

1 - IMPOSTAZIONI GENERALI 4/4

| IMPOSTA C                          | ORA             |                      |                 |                   |                    |                          |                                               |                                                                                         |                           |  |
|------------------------------------|-----------------|----------------------|-----------------|-------------------|--------------------|--------------------------|-----------------------------------------------|-----------------------------------------------------------------------------------------|---------------------------|--|
|                                    |                 |                      |                 |                   |                    |                          |                                               | <u>arametri Riscalo</u>                                                                 | lamento                   |  |
| Impostazioni Generali              |                 |                      |                 |                   |                    |                          | 1                                             | 🛄 CHdirett 🛛 📲                                                                          | 5.0°C                     |  |
| 🖪 15 dic 2010 😶 08:38 <sub>S</sub> |                 |                      |                 |                   | 38 5               |                          | 1                                             | 🕆 Disabil. 🛛 🌡                                                                          | – 5'0•C [[                |  |
|                                    |                 | 1.                   | - D\/           | <b>4</b> >        | 7                  |                          |                                               | <br>A <sup>,‡</sup> 0                                                                   | e                         |  |
| <u></u>                            |                 |                      |                 |                   | é                  |                          | D                                             |                                                                                         |                           |  |
|                                    | 23, U*l         |                      | - 15            | •                 | z                  |                          | PC                                            | Selez.                                                                                  |                           |  |
| Impos                              | sta li          | a da                 | ata             |                   | ·ł                 |                          |                                               |                                                                                         |                           |  |
|                                    |                 |                      |                 |                   | .1                 |                          |                                               | DESCRIZIONE                                                                             | PROCEDURA                 |  |
| RUOTARE                            | E   P           | POSIZIO              | ONARE           | SE                | LEZIONARE          |                          |                                               | ''Posizione termo-                                                                      | Dopo avere pre-           |  |
|                                    |                 |                      |                 |                   | (II)               |                          |                                               | stato"<br>selezione del                                                                 | muto il pulsante          |  |
| 60000                              |                 | -C                   | 24 I            |                   |                    |                          | 1111                                          | circuito CH a cui as-                                                                   | manopola <b>C</b> il cir- |  |
|                                    |                 |                      |                 | m m               | ×Δ                 |                          | 11111                                         | di sonda ambiente                                                                       | mento a cui asse-         |  |
| V Kennes                           |                 |                      |                 | <sup>w</sup>      |                    |                          |                                               | e/o di Compensazio-                                                                     | gnare la funzione.        |  |
|                                    |                 |                      |                 |                   |                    | _                        |                                               |                                                                                         | il pulsante A per         |  |
| SELEZIONARE                        |                 | RMARE                | IMPOSTA         | RE                | CONFERMAR          | E                        |                                               | Tormostato Am-                                                                          | confermare.               |  |
| MINUTI                             | Preme           | endo<br>" <b>∆</b> " | I <b>MINU</b> ] | Г <b>І</b><br>20- | Il cambio-         |                          | ส                                             | biente"                                                                                 | to il pulsante <b>A</b> , |  |
| pola "C"                           |                 | ~                    | pola "C         | "                 | Tasto "A"          | asto " <b>A</b> "        | Abilita / Disabilita la funzione di termosta- | v. modifica dei<br>valori numerici                                                      |                           |  |
| SELEZIONARE                        |                 | RMARE                |                 | RF                | CONFERMA           | CONFERMARE               |                                               | to ambiente integrato                                                                   |                           |  |
| ORA del                            | Preme           | endo                 | l'ORA           |                   | Il cambio-         |                          |                                               | gnandola                                                                                |                           |  |
| giorno con                         | Tasto           | " <b>A</b> "         | corrente        | •                 | premendo           |                          | al circuito prescelto                         |                                                                                         |                           |  |
| manopola                           | opola con mano- |                      | 10-<br>"        | Tasto "A"         |                    |                          |                                               |                                                                                         |                           |  |
|                                    |                 |                      | $\exists \mid$  |                   | "Compensazione     | Dopo avere pre-          |                                               |                                                                                         |                           |  |
|                                    | SELEZIC         | ONARE                |                 |                   | MEMORIZZAI         | RE                       | Ъ¢                                            | regolabile da 0÷20<br>Per ogni °C di errore<br>di regolazione mi-<br>surato dalla sonda | A selezionare             |  |
| con manopo                         | ola "C"         | 1                    |                 |                   | l nuovi<br>valori  |                          |                                               |                                                                                         | il valore numerico        |  |
| (tutti selezio                     | onati)          |                      |                 |                   | premendo           | ,   [                    |                                               |                                                                                         | da impostare.             |  |
| `                                  | ,               |                      |                 |                   | Tasto " <b>A</b> " |                          |                                               | aggiunti                                                                                | il pulsante <b>A</b> per  |  |
|                                    |                 |                      |                 |                   |                    |                          |                                               | di primario richiesta                                                                   | confermare.               |  |
|                                    |                 |                      |                 |                   |                    |                          |                                               | (Calcolata in funzione                                                                  |                           |  |
|                                    |                 |                      |                 |                   |                    |                          |                                               | della sonda esterna)                                                                    |                           |  |
|                                    |                 |                      |                 |                   |                    | Γ                        | <u>สา111</u>                                  | Temp. Ambiente                                                                          | dopo aver premu-          |  |
|                                    |                 |                      |                 |                   |                    |                          | 6                                             | Imposta la tempera-                                                                     | v. modifica dei           |  |
|                                    |                 |                      |                 |                   | -                  | tura ridotta del riscal- | valori numerici                               |                                                                                         |                           |  |
|                                    |                 |                      |                 |                   |                    |                          |                                               | consentiti 5÷20                                                                         |                           |  |
|                                    |                 |                      |                 |                   |                    |                          |                                               | " Correzione                                                                            | dopo aver premu-          |  |
|                                    |                 |                      |                 |                   |                    |                          | 1                                             | Imposta la corre-                                                                       | v. modifica dei           |  |
|                                    |                 |                      |                 |                   |                    | ı                        | ð                                             | zione da applicare                                                                      | valori numerici           |  |
|                                    |                 |                      |                 |                   |                    |                          | -                                             | Ambiente misurata                                                                       |                           |  |
|                                    |                 |                      |                 |                   |                    |                          |                                               | ta nella consolle                                                                       |                           |  |
| 6                                  |                 |                      |                 |                   |                    |                          |                                               | Range +5°C / - 5°C                                                                      |                           |  |

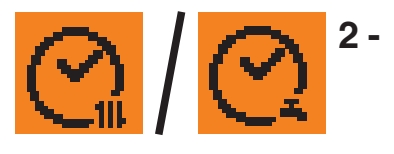

#### 2 - PROGRAMMI GIORNALIERI 1/1

| Seleziona la funzione<br>Seleziona la funzione<br>Selezione<br>Selezione<br>Selezione<br>Selezione<br>Selezione<br>Selezione<br>Selezione<br>Selezione<br>Selezione<br>Selezione<br>Selezione<br>Selezione<br>Selezione<br>Selezione<br>Selezione<br>Selezione<br>Selezione<br>Selezione<br>Selezione<br>Selezione                                                                                                    |                                                                                                    |                                                                                                    |                                                            |                                                            |  |  |  |
|----------------------------------------------------------------------------------------------------|----------------------------------------------------------------------------------------------------|----------------------------------------------------------------------------------------------------|------------------------------------------------------------|------------------------------------------------------------|--|--|--|
| RUOTARE POSIZIONARE SELEZIONARE                                                                                                    |                                                                                                    |                                                                                                    |                                                            |                                                            |  |  |  |
| SELEZIONARECONFERMAREIMPOSTAREProgr. Giorn.<br>Riscaldamento<br>oPremendo<br>Tasto "A"Spostarsi con la<br>manopola<br>"C" per selezio-<br>nare il campo da<br>modificareProgr. Giorn.<br>SanitarioEntrati nel<br>sottomenùmodificare                                                                                                    |                                                                                                    |                                                                                                    |                                                            |                                                            |  |  |  |
| Seleziona i 5 pro         0       Image: feature of the second second secon | grammi<br>cambin       9     12       9     12       0*C     06       0*C     17       0*C     17       0*C     20       0*C     20       0.1     20 | a il nome<br>15<br>5:00*C<br>7:00*C<br>0:30*C<br>me                                                                     | del proç<br>8 2<br>07:3<br>20:3<br>22:3<br>Esc<br>=ascia ( | <u>1 24 S</u><br>0 °C ℓ<br>0 °C ℓ<br>0 °C 2                |  |  |  |
| È possibile impostare e rinominare 5 diverse<br>"giornate tipo" (es. feriale, festivo, partime)<br>ognuna delle quali può avere un massimo di 3 fasce<br>di richiesta a 3 diverse temperature ("ambiente" per<br>il menù Riscaldamento o "bollitore" per il menù<br>Sanitario)                                                                                                    |                                                                                                    |                                                                                                    |                                                            |                                                            |  |  |  |
| SELEZIONARECOITEMPE-<br>RATURE /<br>ORARI<br>con mano-<br>pola "C"Pre<br>TasTas <trr>TasT</trr>                                                                                                    | NFERMARE<br>emendo<br>sto " <b>A</b> "<br>ce, verra                                                                                                  | ERMARE IMPOST<br>nendo<br>o " <b>A</b> " <b>TEMP</b><br><b>RATU</b><br><b>ORAF</b><br>con m<br>pola "<br>e, verrà consi |                                                            | CONFERMARE<br>Il cambio-<br>premendo<br>Tasto " <b>A</b> " |  |  |  |

stazioni generali

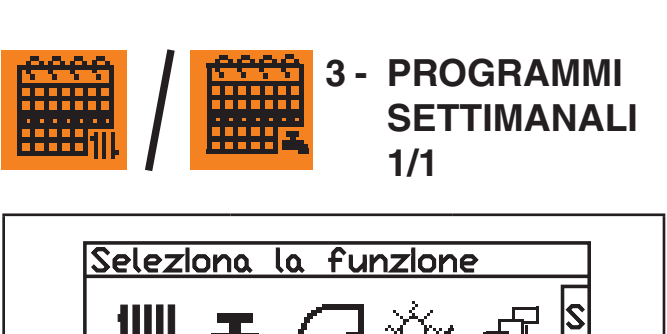

|                                                                                                    | • (J %)<br>∎ (Ω (C                                         |                                                                                             |  |  |  |  |  |
|----------------------------------------------------------------------------------------------------|------------------------------------------------------------|---------------------------------------------------------------------------------------------|--|--|--|--|--|
| Servizi di riscaldamento<br>Selez Esci                                                                                                    |                                                            |                                                                                             |  |  |  |  |  |
| RUOTARE                                                                                                    | POSIZIONARE                                                | SELEZIONARE                                                                                 |  |  |  |  |  |
| C                                                                                                    |                                                            |                                                                                             |  |  |  |  |  |
| SELEZIONARE                                                                                                    | CONFERMARE                                                 | IMPOSTARE                                                                                   |  |  |  |  |  |
| Progr. Sett.<br>Riscaldamento<br><sup>0</sup><br>Progr. Sett.<br>Sanitario                                                                                                    | Premendo<br>Tasto " <b>A</b> "<br>Entrati nel<br>sottomenù | Spostarsi con la<br>manopola<br>" <b>C</b> " per selezio-<br>nare il campo da<br>modificare |  |  |  |  |  |
| Sanitario       Solutifical dimensional dimensiona |                                                            |                                                                                             |  |  |  |  |  |

È possibile impostare e rinominare **3** diverse **"settimane tipo"** assegnando ad ogni giorno uno dei programmi giornalieri precedentemente creati (v. "Programmi giornalieri")

| SELEZIONARE                     | CONFERMARE                     | IMPOSTARE                       | CONFERMARE                     |
|---------------------------------|--------------------------------|---------------------------------|--------------------------------|
| GIORNO<br>con mano-<br>pola "C" | Premendo<br>Tasto " <b>A</b> " | GIORNO<br>con mano-<br>pola "C" | Premendo<br>Tasto " <b>A</b> " |

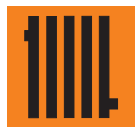

## 4 - PARAMETRI RISCALDAMENTO 1/3

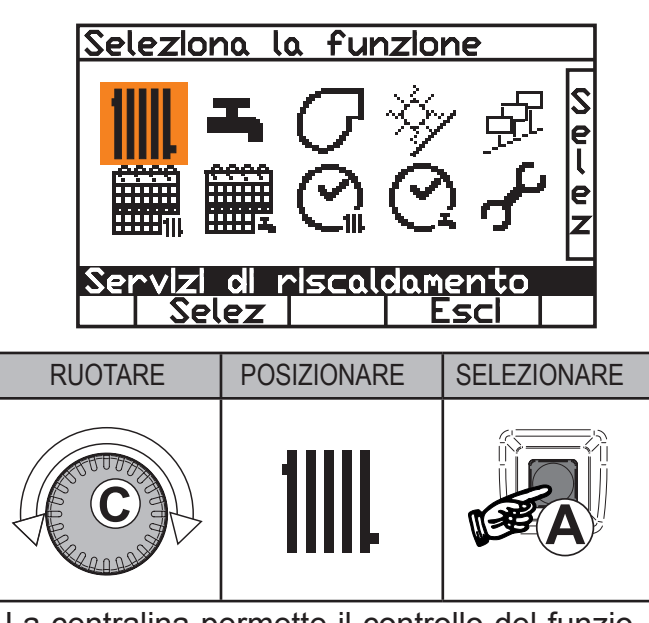

La centralina permette il controllo del funzionamento di due zone di riscaldamento rinominabili:

| CH 1 | circuito miscelato<br>(bassa temperatura) |
|------|-------------------------------------------|
| CH 2 | circuito diretto<br>(alta temperatura)    |

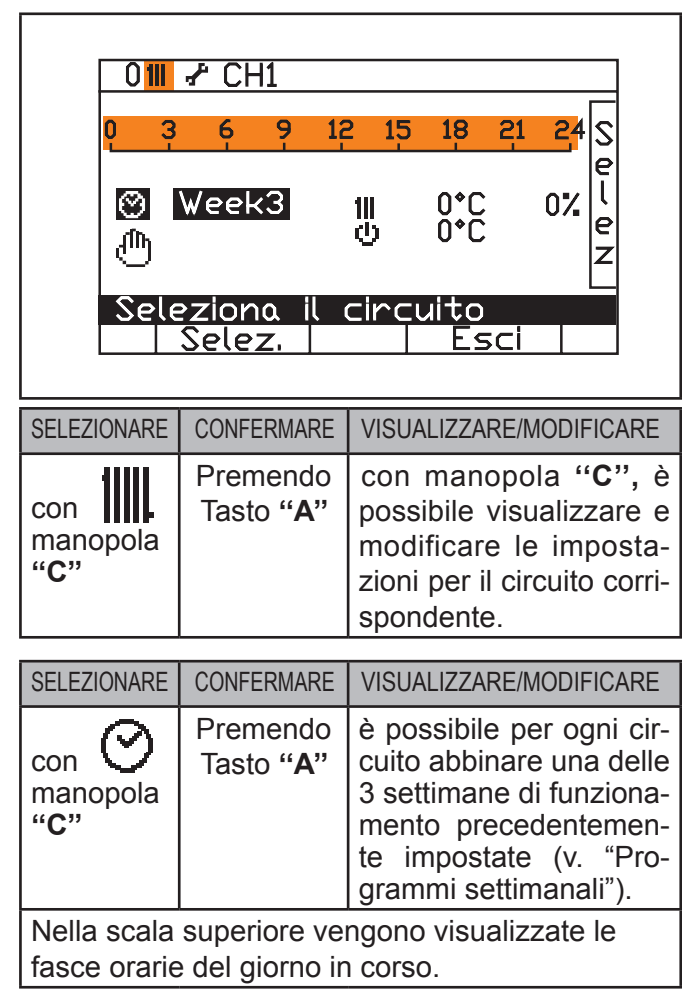

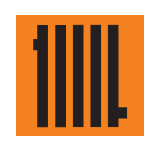

#### 4 - PARAMETRI RISCALDAMENTO 2/3

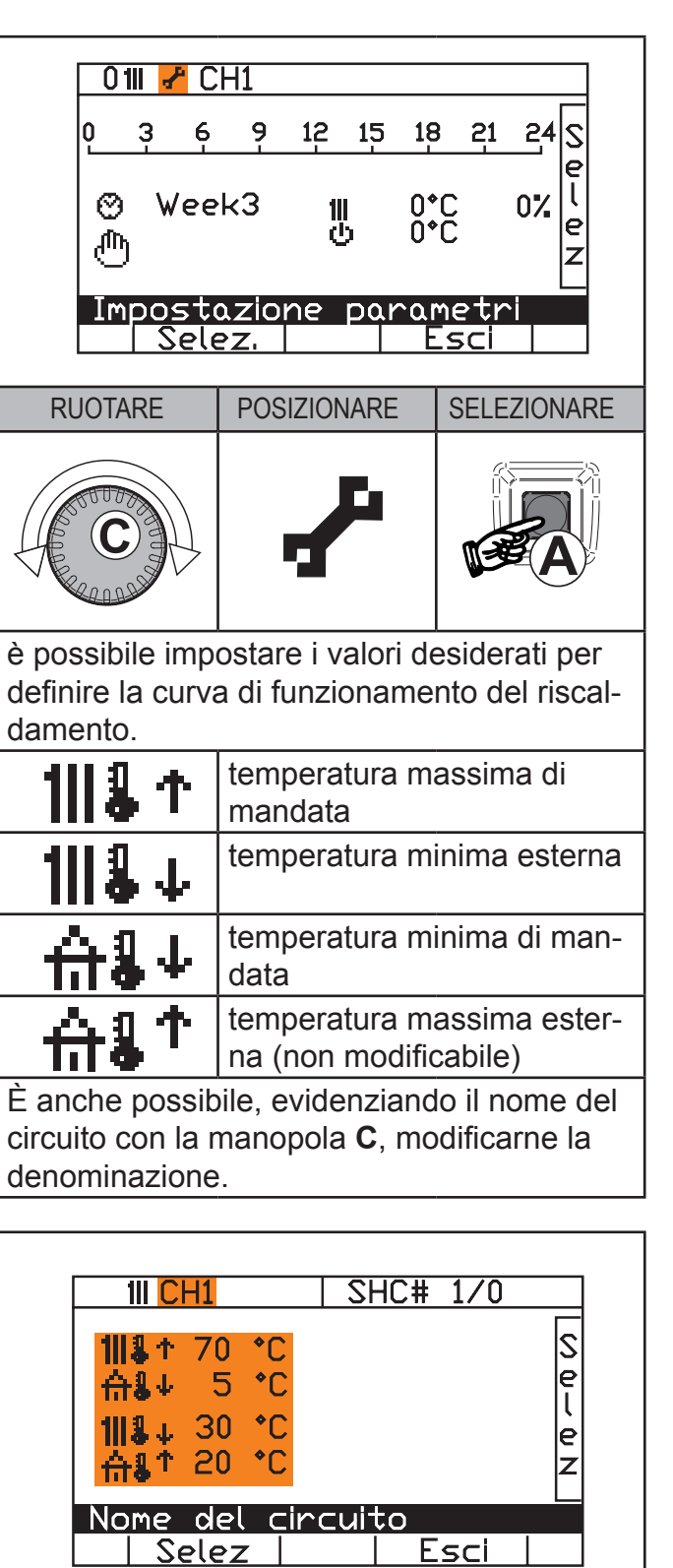

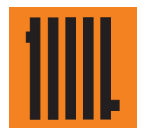

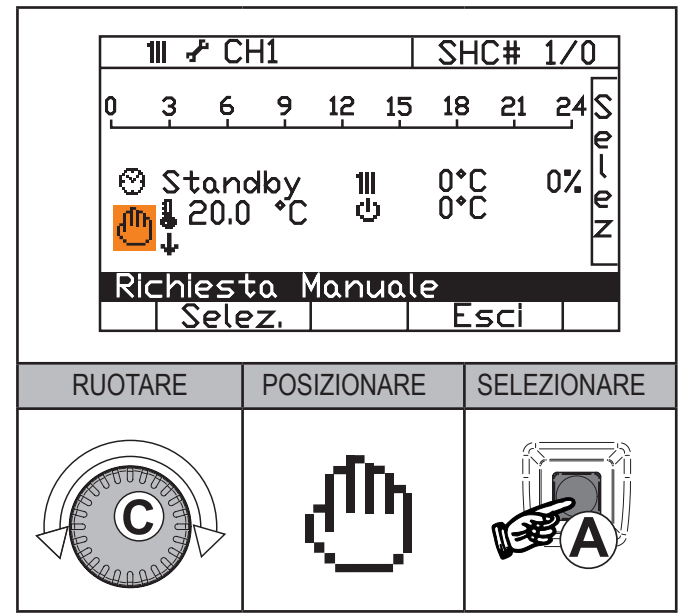

è possibile attivare la funzione di **richiesta manuale.** 

Questa funzionalità può essere utilizzata nel caso si intendano apportare delle modifiche **temporanee** alla programmazione giornaliera e settimanale già impostata

Fino **all'ora del giorno indicato** saranno valide le nuove impostazioni.

La richiesta manuale ha **priorità** sulle programmazioni giornaliere/settimanali.

Per disattivare la funzione manuale posizionarsi su (1) e confermare con il tasto **A**: le righe di visualizzazione temperatura e orari scompaiono.

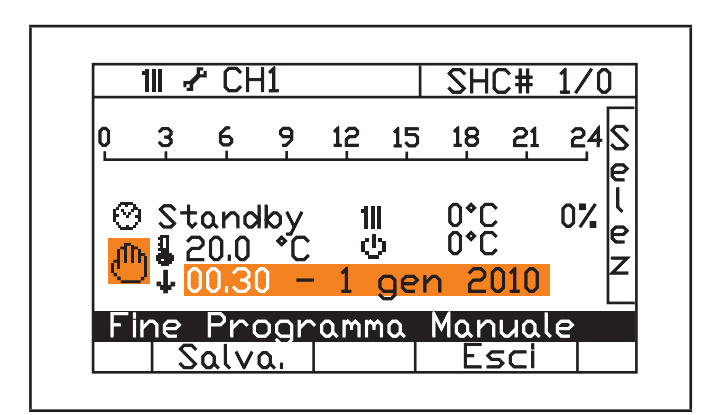

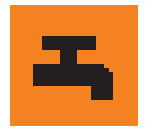

## 5 - PARAMETRI SANITARIO 1/3

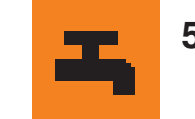

## 5 - PARAMETRI SANITARIO 2/3

| Seleziona la funzione                                                                                                    | Acqua Calda 0 3 6 9 12 15 18 21 24 S<br>⊕ Standby  36°C 100% e<br>⊕ 0°C                                                                                                    |  |  |
|----------------------------------------------------------------------------------------------------|----------------------------------------------------------------------------------------------------|--|--|
| RUOTARE     POSIZIONARE     SELEZIONARE       SELEZIONARE     SELEZIONARE                                                                                                    | Impostazione parametro         Selez.       Esci         RUOTARE       POSIZIONARE       SELEZIONARE         Impostazione parametro       Impostazione parametro       Impostazione parametro         RUOTARE       POSIZIONARE       SELEZIONARE         Impostazione parametro       Impostazione parametro       Impostazione parametro         RUOTARE       POSIZIONARE       SELEZIONARE         Impostazione parametro       Impostazione parametro       Impostazione parametro         RUOTARE       POSIZIONARE       Selezionare         Impostazione parametro       Impostazione parametro       Impostazione parametro         RUOTARE       POSIZIONARE       Selezionare         Impostazione parametro       Impostazione parametro       Impostazione parametro         Impostazione parametro       Impostazione parametro       Impostazione parametro         Impostazione parametro       Impostazione parametro       Impostazione parametro         Impostazione parametro       Impostazione parametro       Impostazione parametro         Impostazione parametro       Impostazione parametro       Impostazione parametro         Impostazione parametro       Impostazione parametro       Impostazione parametro         Impostazione parametro       Impostazione parametro       Impostazion |  |  |
| <ul> <li>Acqua Calda</li> <li>3 6 9 12 15 18 21 24 S<br/><ul> <li>3 6 9 12 15 18 21 24 S</li></ul></li></ul>                                                                                                    | Parametri Bollitore         Image: 1 60 °C       S         Image: 35 °C       Image: 1 200 cm         Image: 1 200 cm       °C         Image: 1 200 cm       °C                                                                                                    |  |  |
| SELEZIONARECONFERMAREVISUALIZZARE/MODIFICAREConPremendo<br>Tasto "A"è possibile per ogni cir-<br>cuito abbinare una delle<br>3 settimane di funziona-<br>mento precedentemen-<br>te impostate (v. "Pro-<br>grammi settimanali"). | Lemperatura massima<br>sanitariaLemperatura massima<br>sanitariaLemperatura minima<br>sanitaria                                                                                                    |  |  |
| Nella scala superiore vengono visualizzate le fasce orarie del giorno in corso.                                                                                                    |                                                                                                    |  |  |

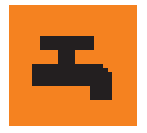

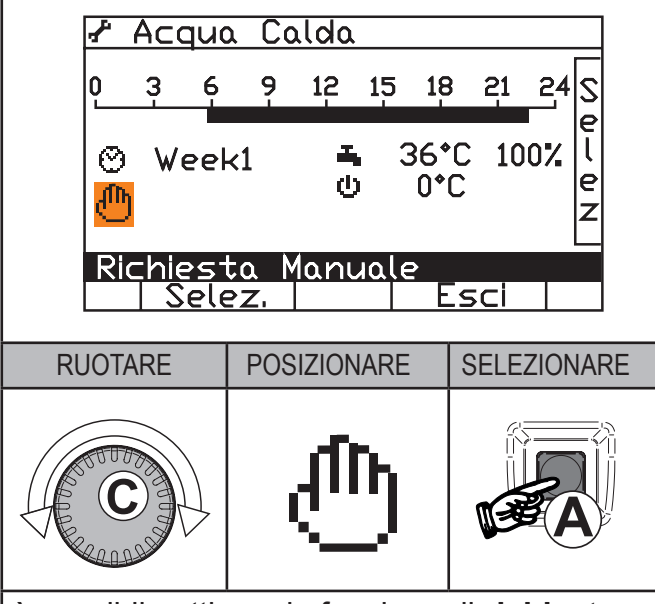

è possibile attivare la funzione di **richiesta** manuale.

Questa funzionalità può essere utilizzata nel caso si intendano apportare delle modifiche **temporanee** alla programmazione giornaliera e settimanale già impostata

Fino **all'ora del giorno indicato** saranno valide le nuove impostazioni.

La richiesta manuale ha **priorità** sulle programmazioni giornaliere/settimanali.

Per disattivare la funzione manuale posizionarsi su  $\{I_{i}^{III}\}$  e confermare con il tasto **A**: le righe di visualizzazione temperatura e orari scompaiono.

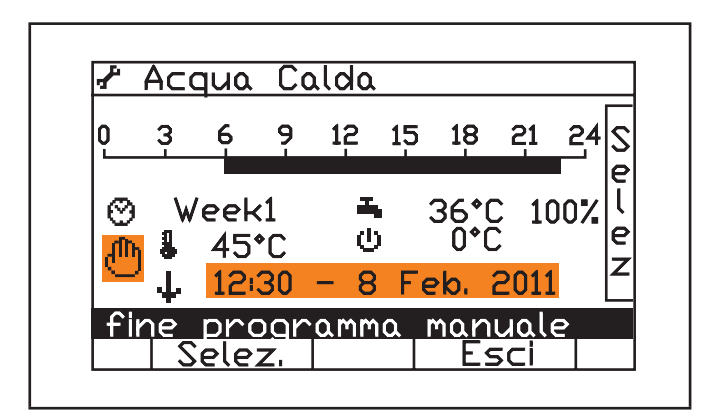

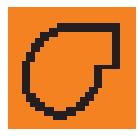

#### 6 - CONTROLLO DEL GENERATORE 1/4

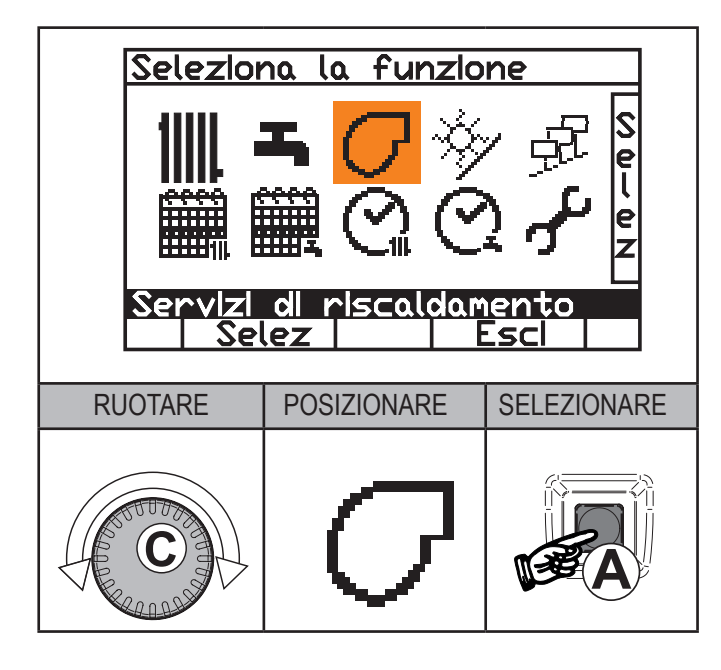

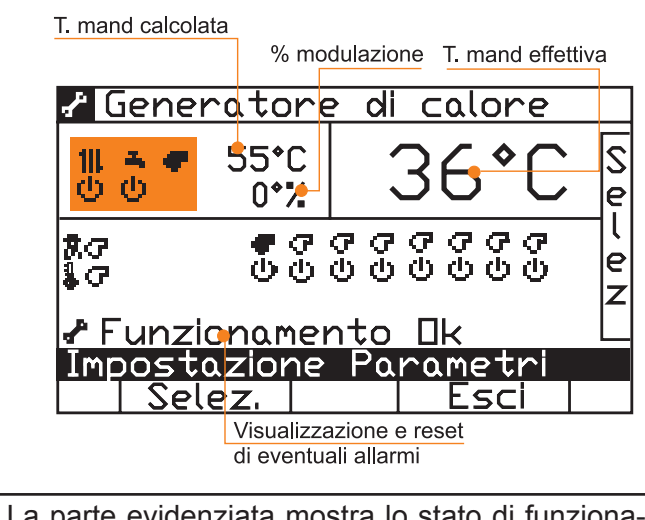

La parte evidenziata mostra lo stato di funzionamento dei servizi (Riscaldamento/Sanitario) e del generatore:

| θ      | Stand-by          |  |  |
|--------|-------------------|--|--|
| 4      | Inserito          |  |  |
| $\Phi$ | Presenza Fiamma   |  |  |
| ~      | Guasto / Anomalia |  |  |

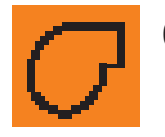

### 6 - CONTROLLO DEL GENERATORE 2/4

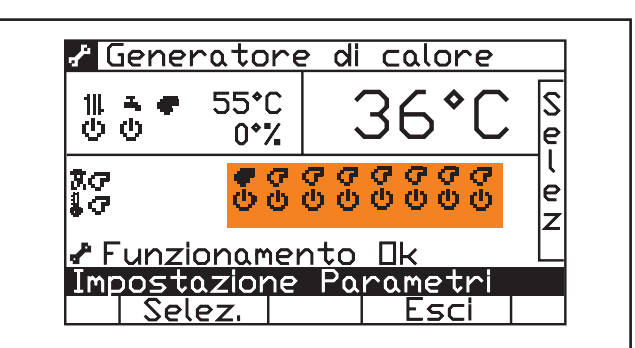

Il settore evidenziato mostra i bruciatori trovati e il loro stato di funzionamento:

| <b>F</b> | Bruciatore Trovato     |  |  |
|----------|------------------------|--|--|
| G        | Bruciatore non Trovato |  |  |
| ወ        | Stand-by               |  |  |
| •        | Inserito               |  |  |
| φ        | Presenza Fiamma        |  |  |
| - ₽      | Guasto / Anomalia      |  |  |

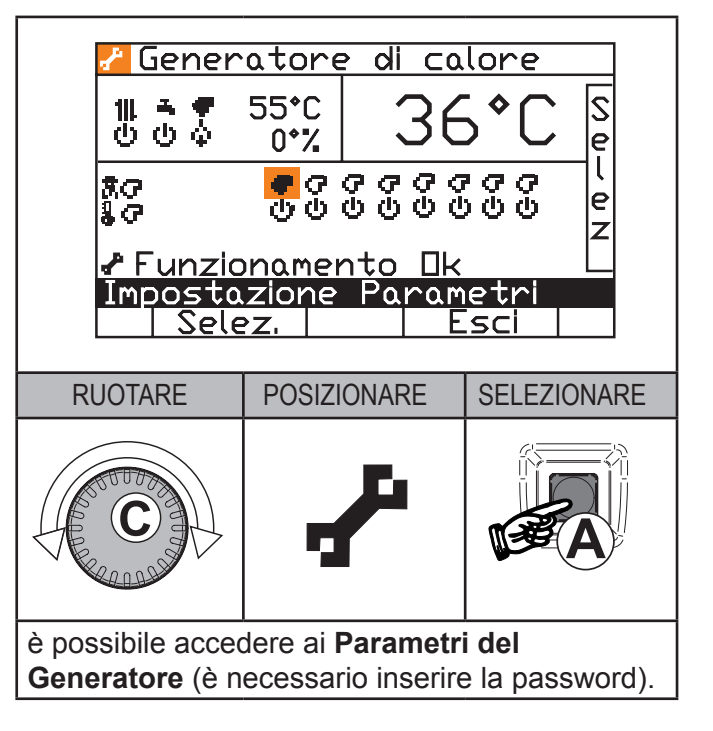

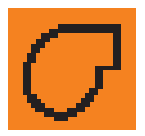

#### 6 - CONTROLLO DEL **GENERATORE** 3/4

| a second second s |  |
|----------------------------------------------------------------------------------------------------|--|
|                                                                                                    |  |
| 1 e -                                                                                                    |  |
| L /                                                                                                    |  |
|                                                                                                    |  |
|                                                                                                    |  |

#### 6 - CONTROLLO DEL **GENERATORE** 4/4

|                                                                 | SELEZIONE funzione Taratura                                                                                                    | ITA |
|-----------------------------------------------------------------|----------------------------------------------------------------------------------------------------|-----|
| <u>`e</u>                                                       | Generatore di calore                                                                                                    |     |
| Sel                                                             | <sup>11</sup> <sup>3</sup> <sup>55 • C</sup> 36 • C <sup>S</sup> <sub>e</sub>                                                                                                    |     |
| ez                                                              | እም<br>ቆም ምም ምም ምም ምም የ<br>መሆን የመሆን የ<br>ይ                                                                                                    |     |
| <u>ь</u><br>МО                                                  | Funzionamento Ok<br>Funzione taratura<br>Selez, Esci                                                                                                    |     |
| pompa<br>el livello<br>tori                                     | Posizionarsi su <b>A</b> con manopola " <b>C</b> " e<br>confermare con tasto <b>A</b> .<br>(inserire codice d'accesso)                                                                                                    |     |
| pompa<br>el livello                                             | MASSIMA/MINIMA POTENZA                                                                                                    |     |
| n<br>postcir-<br>pa dopo<br>bruciato-                           | ✓ Generatore di calore         111 → 85°C         33°C         29%                                                                                                    |     |
| ma rag-<br>atore.<br>ma rag-<br>atore.<br>ne (in<br>uciatore in | R       IOOZ       C       C <td></td> |     |
|                                                                 | Posizionarsi con manopola " <b>C</b> " su<br>Confermare con il tasto " <b>A</b> " viene visualizzato<br>Posizionarsi con manopola " <b>C</b> " su<br>Confermare con il tasto " <b>A</b> "                                                                                                    |     |
|                                                                 | Con manopola " <b>C</b> " regolare la potenza alla quale<br>si deve effettuare la taratura confermando con il<br>tasto " <b>A</b> ".                                                                                                    |     |
|                                                                 | • POTENZA MINIMA = 17                                                                                                    |     |
|                                                                 | • POTENZA MASSIMA = 100%                                                                                                    |     |
|                                                                 | Effettuare la taratura per<br>ogni elemento termico se-<br>lezionando i bruciatori                                                                                                    |     |

#### DISATTIVAZIONE

Terminata la taratura, premere il tasto "B" per tornare al menu' iniziale

| 0 Parametri Bruciatore                              |          |                                                                                                    |  |  |
|-----------------------------------------------------|----------|----------------------------------------------------------------------------------------------------|--|--|
| ▶↑ 0   ▶↓ 0   ▶ 0   ♂↑ 0   ♂↓ 0   ♂↓ 0   ♡↓ 0   ○ 0 | Cor      | nando Massimo                                                                                      |  |  |
|                                                     | <u> </u> |                                                                                                    |  |  |
| ►↑                                                  | 6        | Comando (%) della pompa<br>in corrispondenza del livello<br>massimo dei bruciatori                 |  |  |
| ►¢.                                                 | 8        | Comando (%) della pompa<br>in corrispondenza del livello<br>minimo dei bruciatori                  |  |  |
| ₽⊗                                                  | 8        | Tempo (in minuti) di postcir-<br>colazione della pompa dopo<br>lo spegnimento del bruciato-<br>re. |  |  |
| ወተ                                                  | 6        | Modulazione massima rag-<br>giungibile dal bruciatore.                                             |  |  |
| G↓                                                  | 6        | Modulazione massima rag-<br>giungibile dal bruciatore.                                             |  |  |
| σ¢                                                  | 6        | Livello di modulazione (in percentuale) del bruciatore in fase di accensione.                      |  |  |

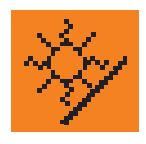

#### 7 - IMPIANTO SOLARE

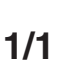

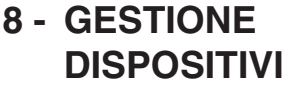

1/2

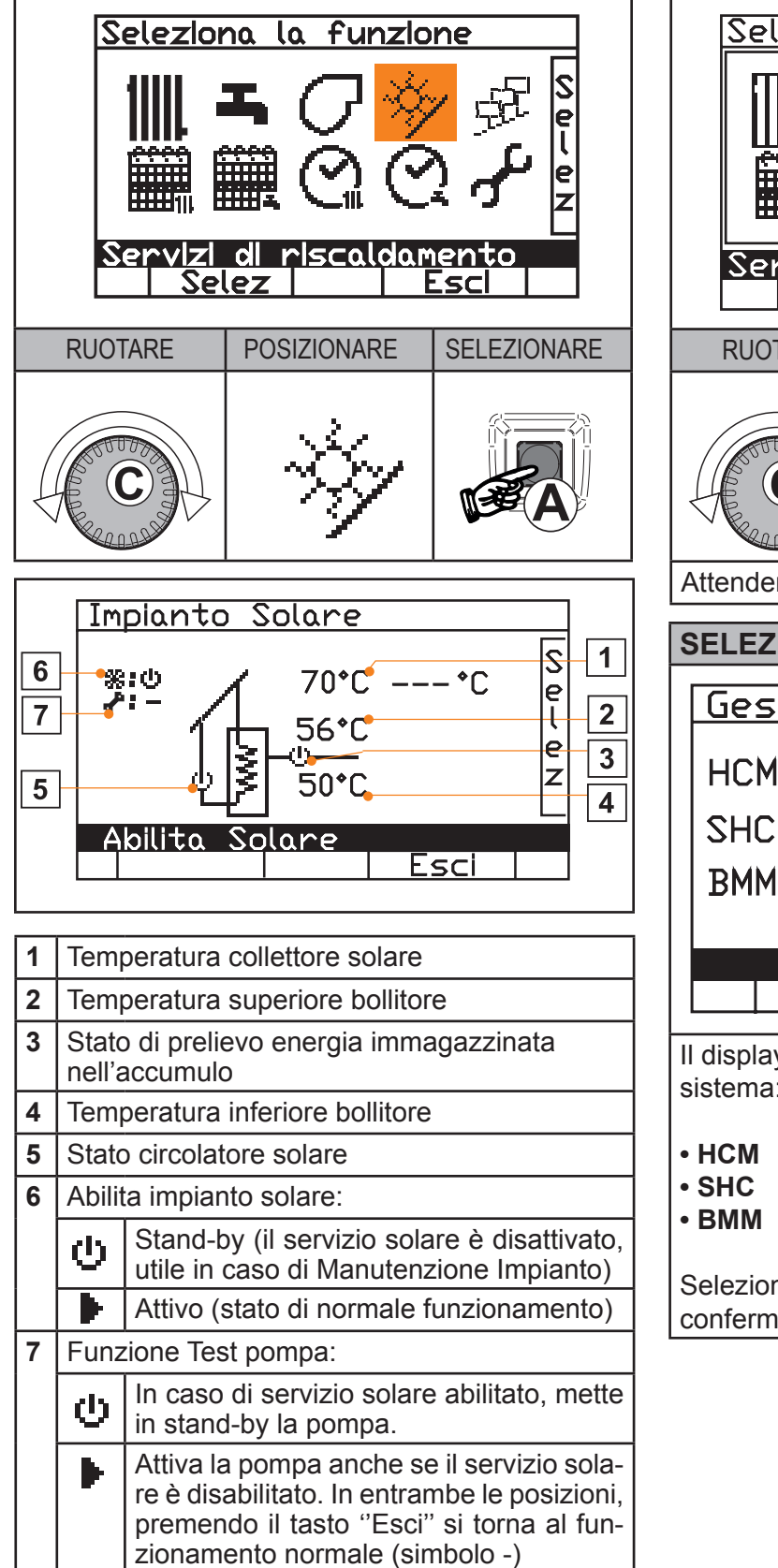

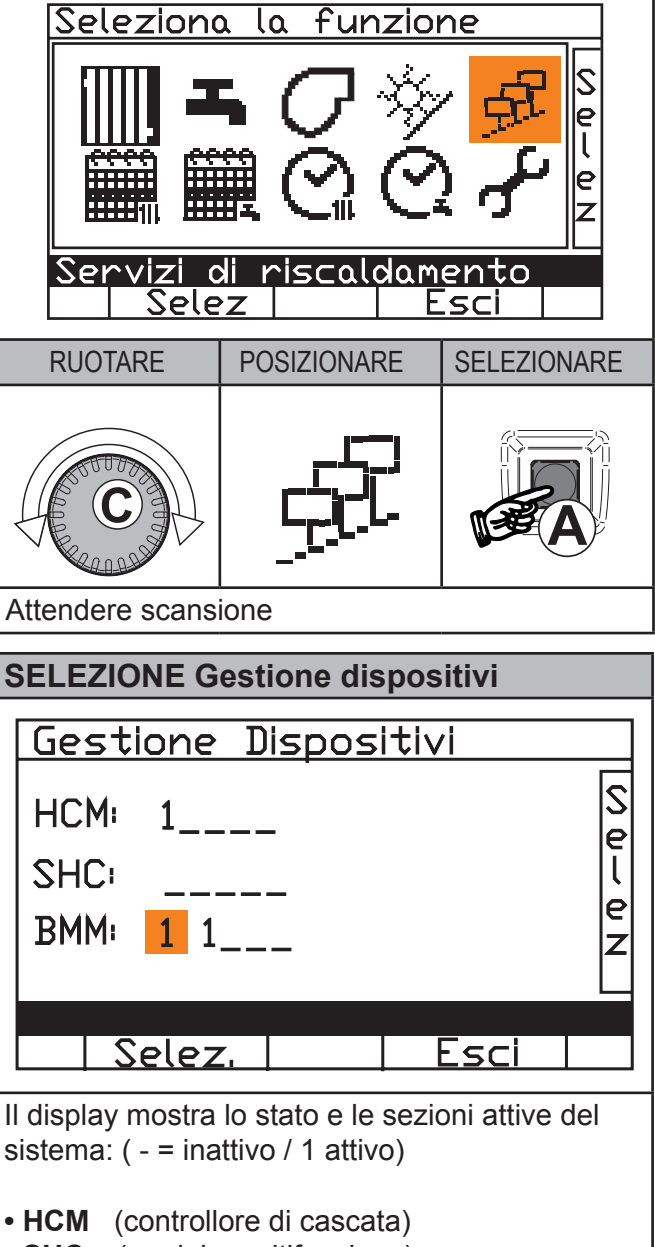

- **SHC** (modulo multifunzione)
- BMM (scheda gestione bruciatore)

Selezionare il modulo con la manopola "C" e confermare con il tasto "A".

14

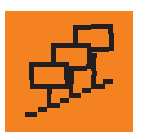

#### 8 - GESTIONE DISPOSITIVI

ITALIANO

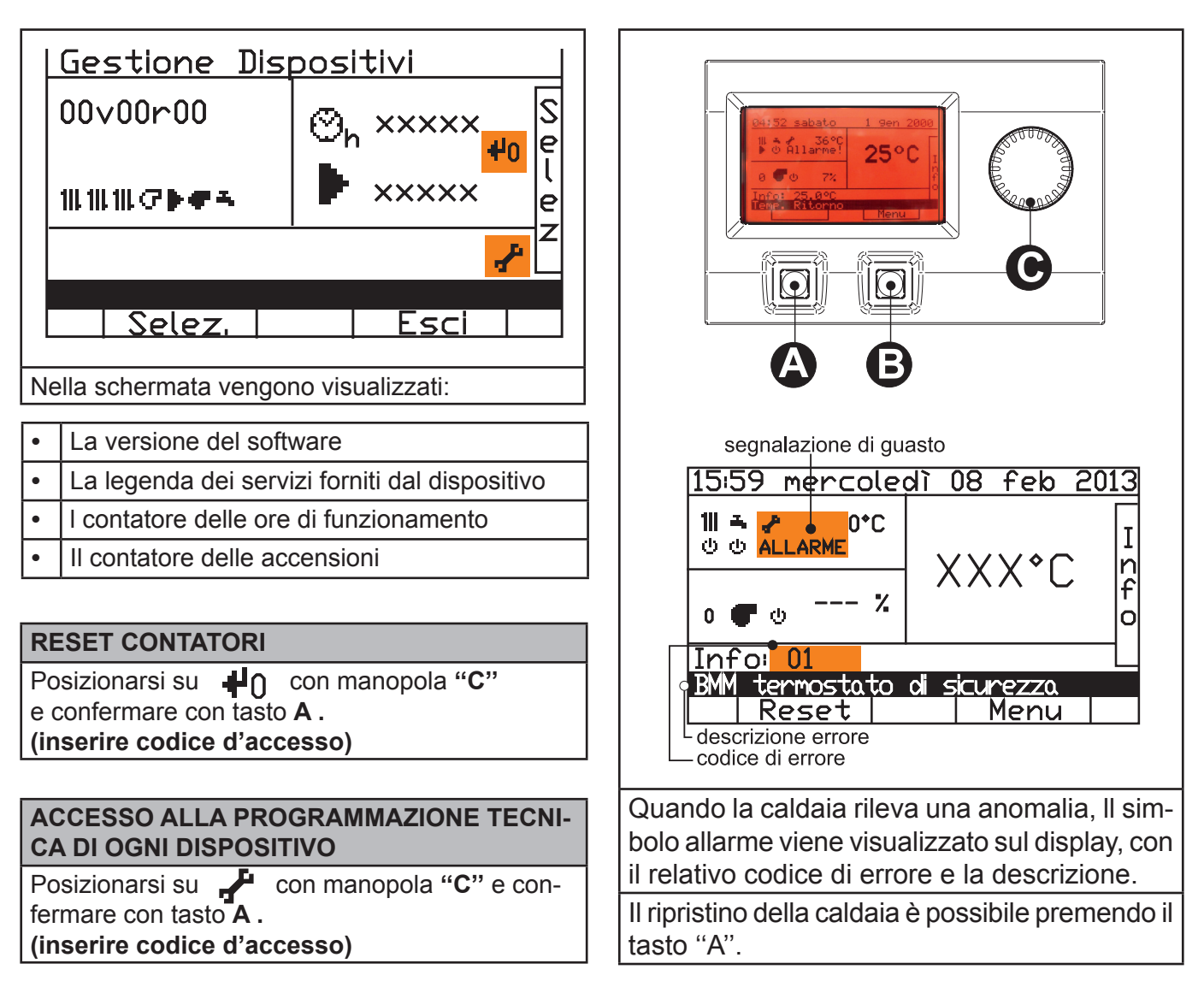

## schuster

Il costruttore declina ogni responsabilità per le possibili inesattezze se dovute ad errori di trascrizione o di stampa. Si riserva al tresì il diritto di apportare ai propri prodotti quelle modifiche che riterrà necessarie o utili, senza pregiudicarne le caratteristiche essenziali.

Schuster - via Padana Inferiore 52/C - 29012 Caorso (PC) - Italy - e-mail: info@schusterboilers.com - www.schusterboilers.com